## **Outlook: E-Mail aus Funktionspostfach senden**

Anleitung zum Versenden von E-Mails aus einem Ihnen zugewiesenen Funktionspostfach.

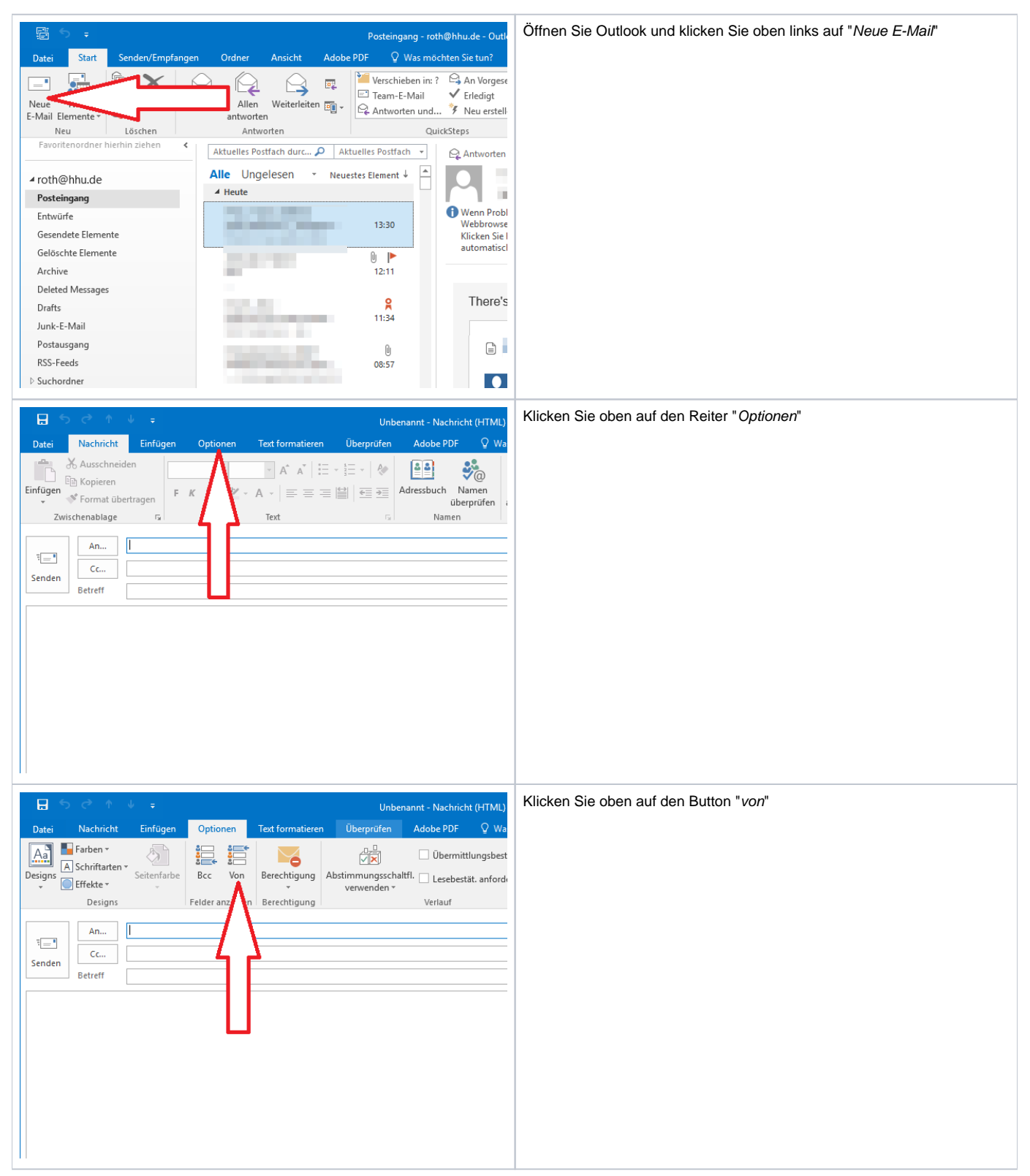

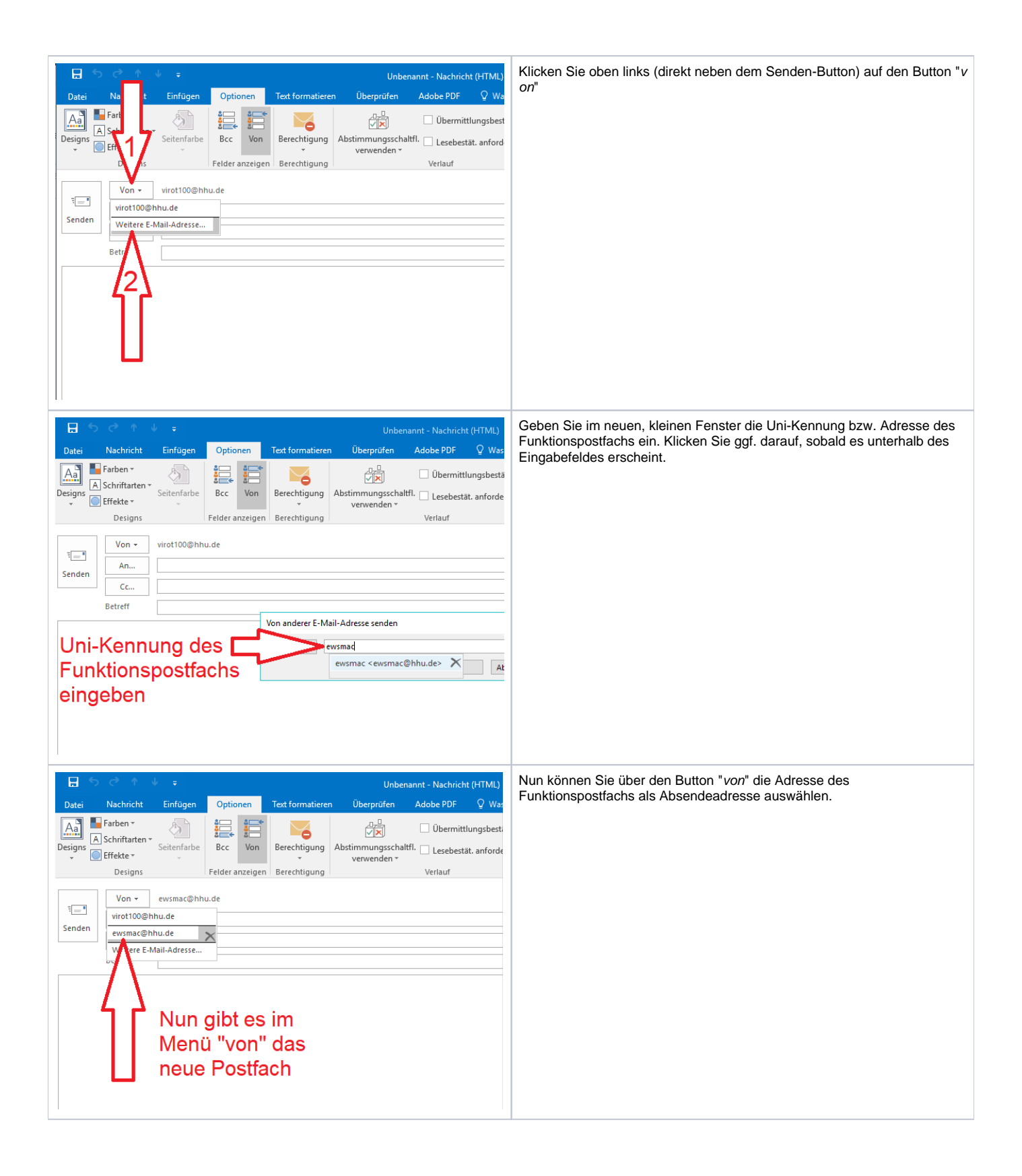